# **Online Drop/Withdrawal Process for Undergraduate Students**

#### Check the following before submitting a withdrawal request:

- <u>Instructor Discussion/Student Success Center:</u> Have you sought assistance from your professor or with the Student Success Center (<u>https://studentsuccess.utdallas.edu/</u>) regarding your course? Withdrawing from courses critical to your degree plan could extend your time to graduation.
- <u>Enrolled Hours</u>: Are you required to be enrolled full-time for scholarship, financial aid, insurance, veteran's benefits, or other reason? You will need to consult these areas directly before withdrawing.
- <u>Texas 6-withdrawal Rule</u>: For information, please visit: <u>https://registrar.utdallas.edu/legislative-policies/6-withdrawal/</u>.
- <u>Texas Excessive hours</u>: For more information, please visit: <u>https://registrar.utdallas.edu/legislative-policies/excessive-hours/</u>.
- <u>Texas 3-course Repeat Rule</u>: For more information, please visit: <u>https://registrar.utdallas.edu/legislative-policies/3peat/</u>.
- <u>Degree requirement</u>: Withdrawing could have an impact in the sequencing and progression of your degree plan and could extend your time to graduation. If you have questions, discuss with your advisor before submitting a request. You may also visit the <u>Academic Catalog</u> to review your degree plan.

### Please read before submitting a drop/withdrawal request:

- Students are responsible for dropping/withdrawing from courses for which they are registered and do not attend.
- Students are responsible for reading and understanding the deadlines for refunds and for dropping courses according to the Academic Calendar.
- Courses dropped before the course session census date are considered a drop.
- After the course session census date, withdrawing from a course will result in a Withdrawal (W/WL) grade on the official academic record.
- All drop/withdrawals are subject to the rules and deadlines in the Academic Calendar.
- The drop/withdraw submission will be contingent upon approval by the academic department. If approved by the academic department, **the drop/withdrawal will be dated as of the approval date**, and not the submission date of the drop/withdrawal request.
- Students are still responsible for the tuition and fees and for any balances owed. If there is any, refunds will be based on the refund schedule set forth in section 54.006 of the Texas Education Code published in the UT Dallas Catalog.

### STEP 1:

Login to Orion. On the UTD Student Center, select the Manage My Classes tile.

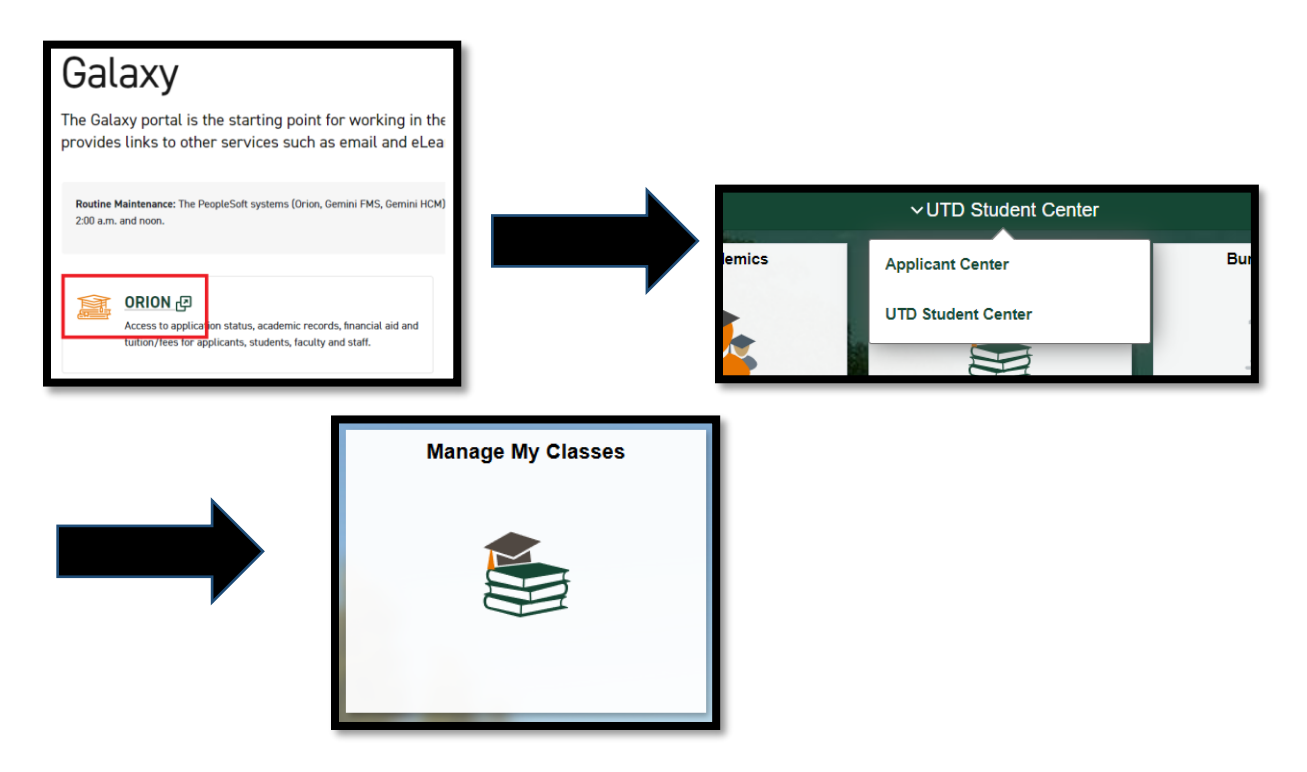

#### STEP 2:

Click on Submit Withdrawal Request.

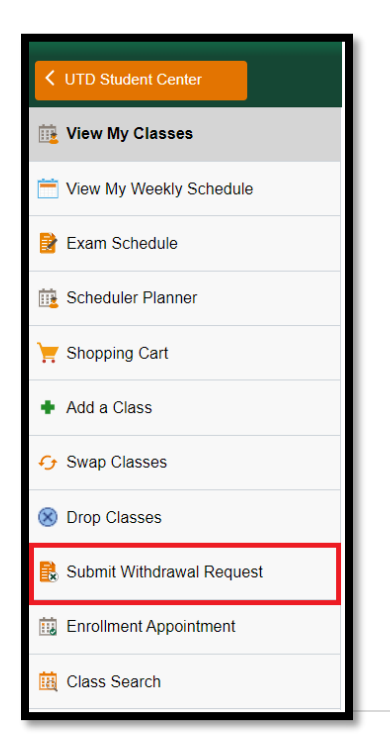

## STEP 3:

You will see two (2) options in the middle of your page: **A. Withdraw from ALL Courses** <u>OR</u> **B. Withdraw Selected Courses**.

#### **Option A. Withdraw from ALL Courses:**

Select this option:

- If you would like to withdraw from ALL your courses for the term.
- If you are enrolled in only one (1) course for the term and would like to withdraw from it, you would choose this option.
- If this is your last course to withdraw for the term, you would choose this option.

Once you have made your selection, click the **Request Withdrawal** button to submit your request.

| UTD Student Center          | Manage My Classes                                                                                                    |  |
|-----------------------------|----------------------------------------------------------------------------------------------------|--|
| iii View My Classes         | <ul> <li>the below statements prior to submitting your withdrawal request.</li> <li>I understand it is my responsibility to withdraw from courses for which I am registered and do not attend, and it is my responsibility to read and understand the deadlines for refunds and for dropping classes according to the Academic Calendar.</li> <li>I acknowledge and confirm that withdrawing from the course will result in a W grade on my official academic record.</li> <li>I understand that all withdrawals are subject to the rules and deadlines in the Academic Calendar.</li> <li>I understand that all withdrawals are subject to the rules and deadlines in the Academic Calendar.</li> <li>I understand my withdraw submission will be contingent upon approval by my academic department.</li> <li>I acknowledge that if approved by my academic department, my withdrawal will be dated as of the approval date, and not the submission date.</li> <li>I understand and arcse that if the awa my unstanding tuition and face that I am still reconomic here.</li> </ul> |  |
| Tiew My Weekly Schedule     |                                                                                                    |  |
| 😫 Exam Schedule             |                                                                                                    |  |
| E Scheduler Planner         |                                                                                                    |  |
| ݢȚ Shopping Cart            | and will pay the balance owed. I also understand that any refund will be based on the refund schedule set forth in section 54.006 of the Texas Education Code published in the UT Dallas Catalog. <u>Attention F-1 and J-1 Students:</u> Withdrawing from courses may have immigration consequences. These include the need to apply for updated immigration documents. Ensure that you understand the potential consequences to your immigration status prior to withdrawing from any courses. <u>Note: Undergraduates</u> , if your withdrawal is for any non-academic reason, you must submit a petition to withdraw through the Director of Undergraduate Advising. If you do not submit a petition in a timely manner, your withdrawal will be treated as an academic withdrawal.                                                                                                    |  |
| Add a Class                 |                                                                                                    |  |
| 分 Swap Classes              |                                                                                                    |  |
| 🛞 Drop Classes              |                                                                                                    |  |
| Enrollment Appointment      |                                                                                                    |  |
| 🖹 Submit Withdrawal Request | Withdrawal Request                                                                                                    |  |
| i Class Search              | Automated Withdrawal Process                                                                                                    |  |
| Browse Course Catalog       | Withdraw from ALL Courses     Institution UTDAL                                                                                                    |  |
| Texas Common Course Numbers | O Withdraw Selected Courses     Career     Undergraduate       Term     2021 Spr                                                                                                    |  |
| Bookstore                   | Request Withdrawal Request Withdrawal                                                                                                    |  |

#### **Option B. Withdraw Selected Classes:**

- Select this option if you would like to withdraw from one but remain enrolled in other classes.
  - Select and submit one class at a time.
  - Graduate classes will have a grayed-out checkbox. Please see your advisor to withdraw from graduate classes.
  - Withdrawing from the below listed biology classes will require a withdrawal from its workshop. You will only be allowed to select one of the biology classes and the other class will gray out:

- BIOL 2311/2111
- BIOL 2312/2112
- BIOL 3301/3101
- BIOL 3302/3102
- BIOL/CHEM 3361/3161
- BIOL/CHEM 3362/3162

Once you have made your selection, click the **Request Withdrawal** button.

| VUTD Student Center         |                                                                                                    | Ma                       |  |
|-----------------------------|----------------------------------------------------------------------------------------------------|--------------------------|--|
| it View My Classes          | <u>Attention F-1 and J-1 Students:</u> Withdrawing from courses may have immigration consequences. Thes<br>include the need to apply for updated immigration documents. Ensure that you understand the potenti<br>consequences to your immigration status prior to withdrawing from any courses. |                          |  |
| View My Weekly Schedule     | <u>Note: Undergraduates</u> , if your withdrawal is for any non-academic reason, you must submit a petition withdraw through the Director of Undergraduate Advising. If you do not submit a petition in a timely                                                                                 |                          |  |
| 😫 Exam Schedule             | manner, your withdrawai will be treated as an academic withdrawai.                                                                                                    |                          |  |
| E Scheduler Planner         | Withdrawal Request                                                                                                    |                          |  |
| ┝ Shopping Cart             |                                                                                                    | Return to Student Center |  |
| Add a Class                 | Automated Withdrawal Process                                                                                                    |                          |  |
| 分 Swap Classes              | O Withdraw from ALL Courses Career                                                                                                    | UTDAL<br>Undergraduate   |  |
| 8 Drop Classes              | Withdraw Selected Courses     Term                                                                                                    | 2021 Spr                 |  |
| Enrollment Appointment      | Withdraw from selected class                                                                                                    |                          |  |
| _                           | Class<br>Nbr Subject/Catalog Description Units Withdraw Course                                                                                                    | Grade                    |  |
| 民 Submit Withdrawal Request | 25712 BA 4090 MANAGEMENT<br>INTERNSHIP                                                                                                    |                          |  |
| i Class Search              | 28059 BLAW 3301 EMPLOYMENT 3.00                                                                                                    |                          |  |
| Browse Course Catalog       | Select one<br>course and<br>submit                                                                                                    |                          |  |
| Texas Common Course Numbers | Request Withdrawal                                                                                                    |                          |  |
| Bookstore                   | Request Withdrawal                                                                                                    | ]                        |  |

#### STEP 4:

Please review the message that appears on the page. If you are sure of your choice, choose **Yes** to submit your form.

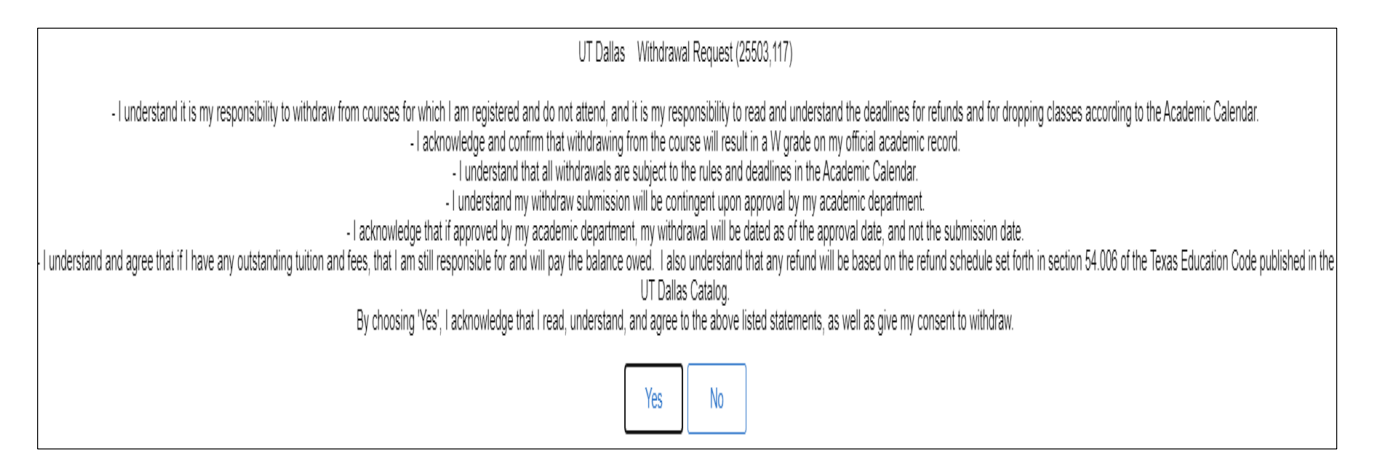

**Please note**: The submitted withdrawal request will be sent to the academic approver for review and processing. Please allow at least 48-72 hours for review and processing. If you do not see the change on your record in 48-72 hours, please contact the Office of the Registrar at <u>records@utdallas.edu</u>.